## 电子证书申领操作指引

步骤1:进入平台网站首页 https://www.smebj.cn/或北京通企服版 APP 首页,找到"北京市梯度 培育企业电子证书申领入口",点击进入申领页面。

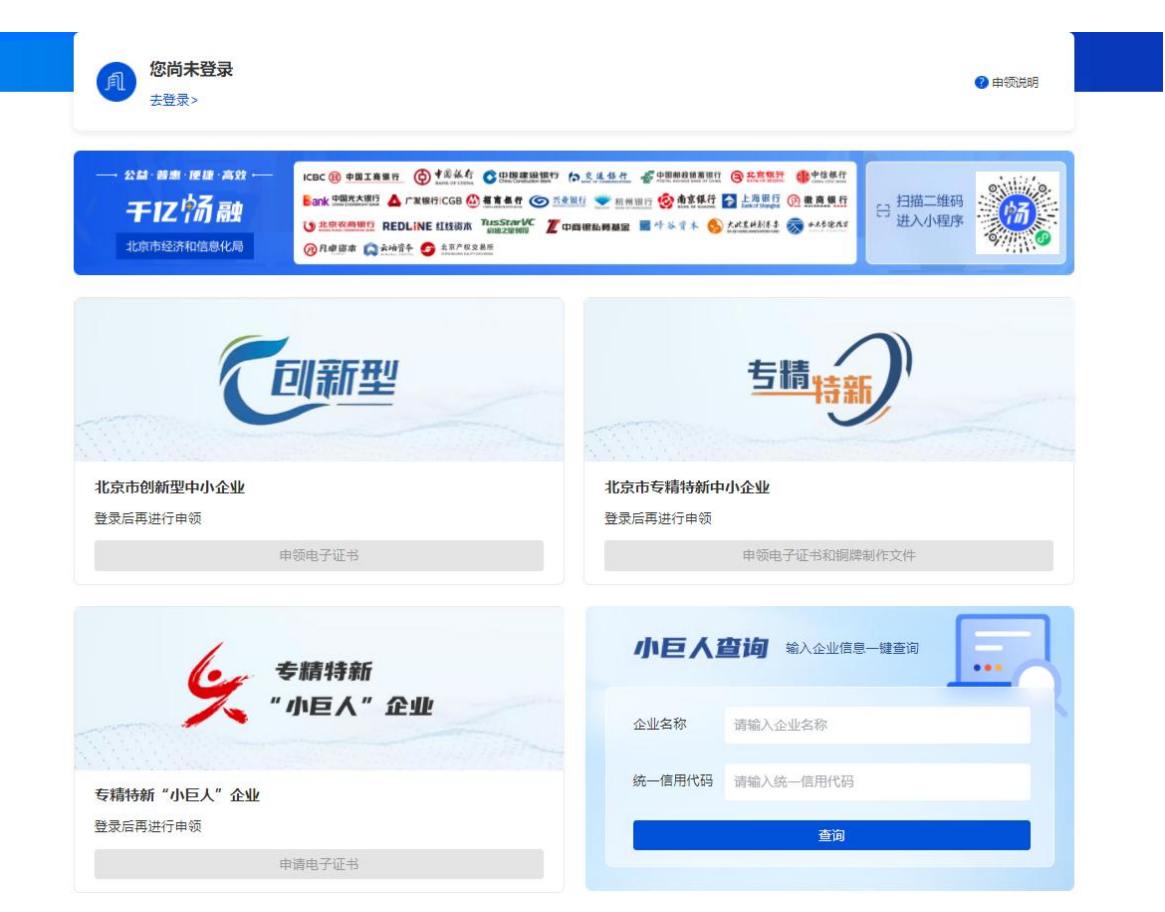

**步骤 2:** 根据页面提示,进行注册-登录-企业身份认证(可参见"注册登录操作指引"、"企业身份认证操作说明")。

**步骤 3**: 完成登录以后,申领页面将会显示企业用户名、企业名称和统一社会信用代码,请企业 仔细核对信息是否正确。

| 北京市梯度培育企业电子证书申领入口 |                                                           |  |    | A Market |        |
|-------------------|-----------------------------------------------------------|--|----|----------|--------|
| <b>2</b> XXXXX    | XX I 退出登录                                                 |  |    |          |        |
|                   |                                                           |  | 25 |          |        |
| A                 | 北京XXXXXXXXX有限公司<br>统一社会信用代码:XXXXXXXXXXXXXXXXXXXXXXXXXXXXX |  |    |          | 2 申领说明 |

步骤 4: 申领企业找到与自身资质相对应的企业类型,点击蓝色按键进行申领。

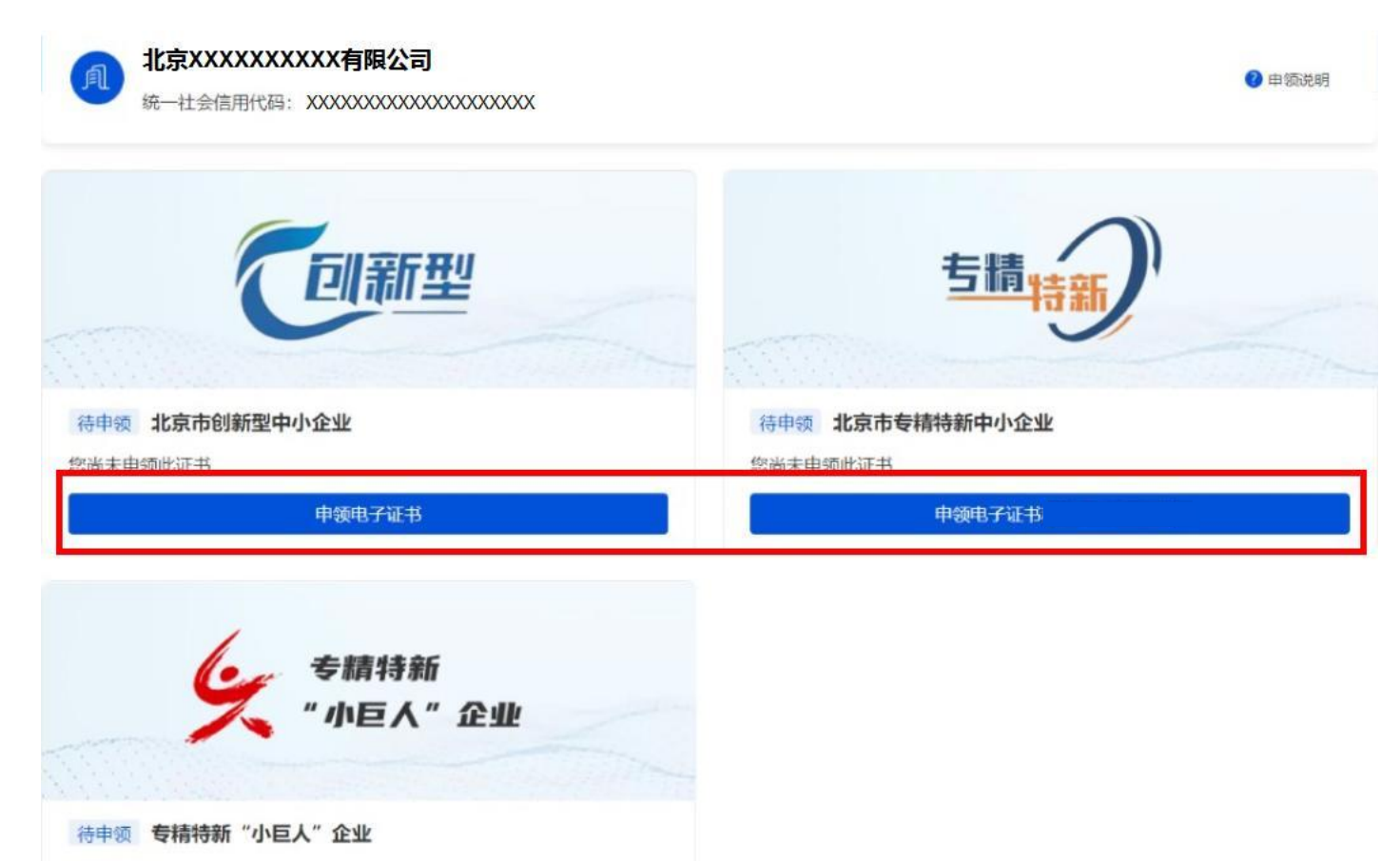

您尚未申领此证书

申领电子证书和铜牌制作文件

步骤 5: 以<u>北京市专精特新中小企业为例</u>:根据对话框提示信息,逐项填写并确认企业名称、统 一社会信用代码、联系人名字、联系人手机号以及实时验证码,填写完毕后点击"确认",申领状态 变为"待审核"。

|                      | 申领电子证书      |             | × |
|----------------------|-------------|-------------|---|
| * 企业名称               |             |             |   |
| 因涉及到证书内容,请务必确认<br>致! | 企业名称正确且与税务、 | 工商登记中的企业名称一 |   |
| 北京XXXXXXA限公司         |             | 变更          |   |
| * 统一社会信用代码           |             |             |   |
| ****                 |             |             |   |
| *联系人                 |             |             |   |
| 请填写联系人               |             |             |   |
| * 联系人手机              |             |             |   |
| 请填写联系人手机             |             |             |   |
| 手机验证码                |             |             |   |
| 请填写验证码               |             | 发送验证码       |   |
|                      | C. MI       |             |   |
|                      | 确认          |             |   |

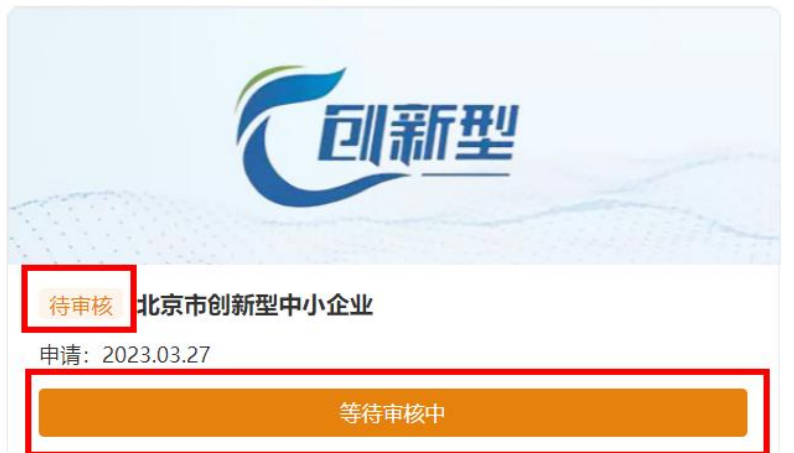

若企业名称曾发生过变更,实际名称与系统自动带出的名称不一致,则点击右侧"变更"按键, 根据提示重新填写企业名称等信息,并上传营业执照和工商证明等材料,点击"确认"等待审核(<u>更</u> <u>名审核通过后将与下一批申领企业一起发放资质证书</u>)。

|                                                  | 申领电子证书                                       | ×              |                           |
|--------------------------------------------------|----------------------------------------------|----------------|---------------------------|
|                                                  | * 企业名称<br>因涉及到证书内容,请务必确认企业名称正确且与税约<br>致!     | ·、 工商費记中的企业名称— |                           |
|                                                  | 北京XXXXXX有限公司                                 | 取消             |                           |
|                                                  | *统一社会信用代码                                    |                |                           |
|                                                  | XXXX00XXX00XXX0XX                            |                |                           |
| 自领电子证书 ×                                         | * 联系人                                        |                |                           |
|                                                  | 请填写联系人                                       |                |                           |
| 名称<br>即证书内容,请务必确认企业名称正确且与税务、工商登记中的企业名称——         | * 联系人手机                                      |                |                           |
| XXXXXX有限公司 · · · · · · · · · · · · · · · · · · · | PROXATE:                                     |                |                           |
| 上会信用代码                                           | 手机检证码                                        | LL MARKA NY TY |                           |
| XXXXXXXXXXXXX                                    | 19일 사태, 4m 302 VLC (2·3                      | 次达丽亚纳          |                           |
|                                                  | 财件<br>当前企业名称与获证书企业名称不同,若确认更名,当<br>更证明的归播件和照片 | 上传新的营业执照、名称变   |                           |
| £A.                                              | 请上传营业执照: 请上传企业工商证明                           |                |                           |
| л                                                |                                              |                |                           |
| 入手机,                                             | + +                                          |                |                           |
| 码                                                |                                              | 待审核            | 北京市创新型中小企业                |
| 会证码 发送验证码                                        | L                                            | 申请: 20         | 23.03.27                  |
|                                                  | 上传文件格式踶png、jpg、jpeg,bmp 文件大小小                | -2MB           |                           |
| 确认                                               | 确认                                           |                | <del>ড</del> ার্ড দার্থেশ |

**步骤 6**:若申请人填写的信息有误或者申请企业不符合申领要求,管理员将驳回该申请,企业可 查看审核未通过原因并再次重新申请,等待审核。

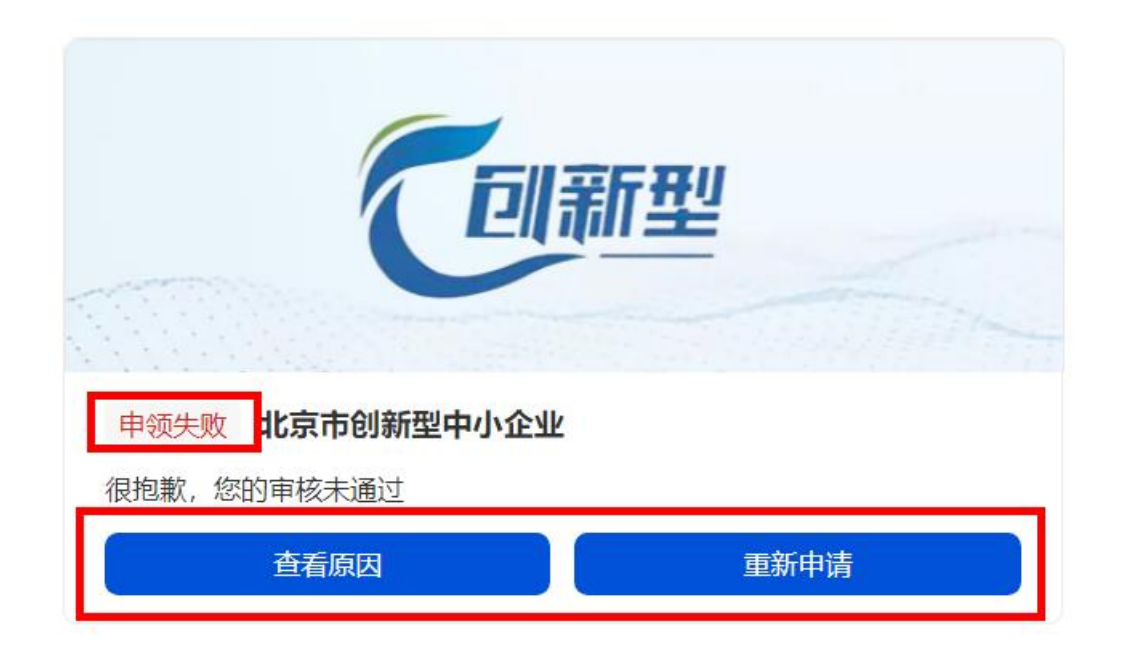

## 步骤7:待管理员审核通过以后,企业再次登录申领页面即可下载电子证书。

| 同新型                                              | 5精特新 (1)                                          |
|--------------------------------------------------|---------------------------------------------------|
| 申领成功 北京市创新型中小企业<br>申请: 2023.03.27 审核: 2023.03.27 | 申领成功 北京市专精特新中小企业<br>申请: 2023.03.27 审核: 2023.03.27 |
| 下载电子证书                                           | 下载电子证书                                            |

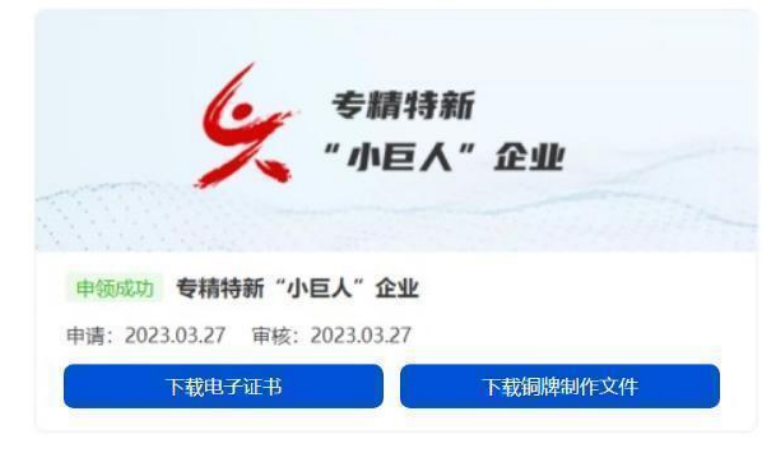